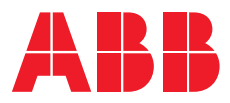

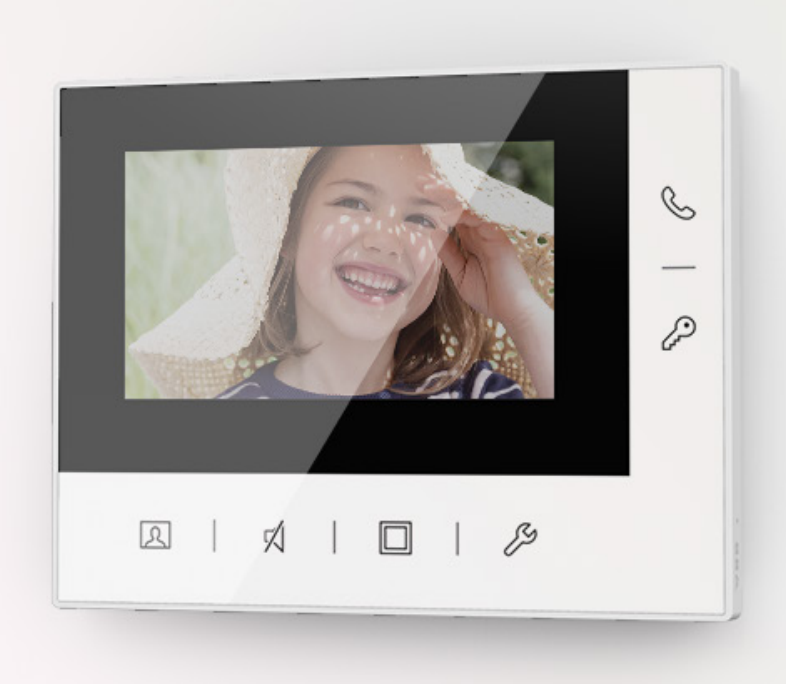

# Video kit **Mini Outdoor Station Video Indoor Station 4.3**

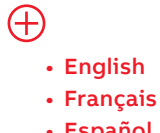

• Español

- Italiano
- Deutsch

# Content

**003**-007

**008**-012

**013**-017

**018**-022

**023**-027

English

Français

Español

Italiano

Deutsch

# English

Wiring

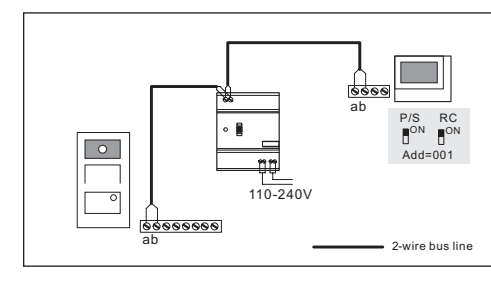

| Cable |                          |                 |
|-------|--------------------------|-----------------|
|       | a<br>b                   |                 |
| Cable | Coax, 75-5<br>Ø=0.75 mm, | RVV,<br>Ø=1 mm, |
|       | 0.45 mm²                 | 2 x 0.75 mm²    |
| Α     | 470                      | 290             |

#### Lock connection

Type A a b Exit GND Lock COM NC NO

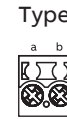

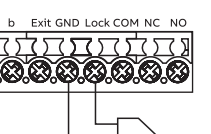

Type B PS 

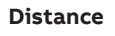

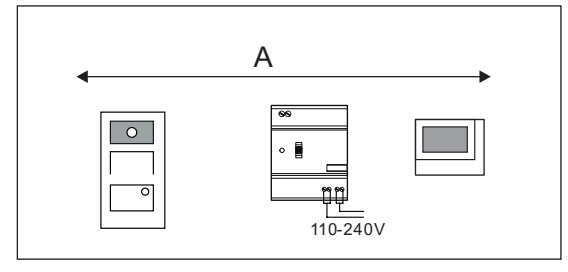

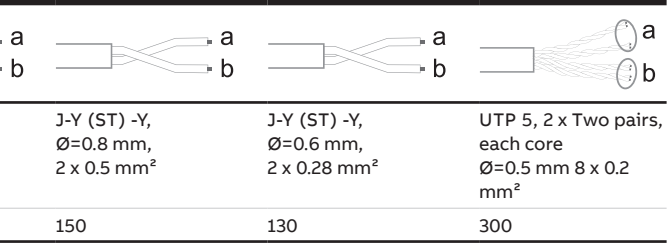

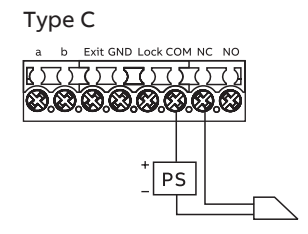

## Control elements - Video Indoor Station 4.3

## Terminal description - Mini Outdoor Station

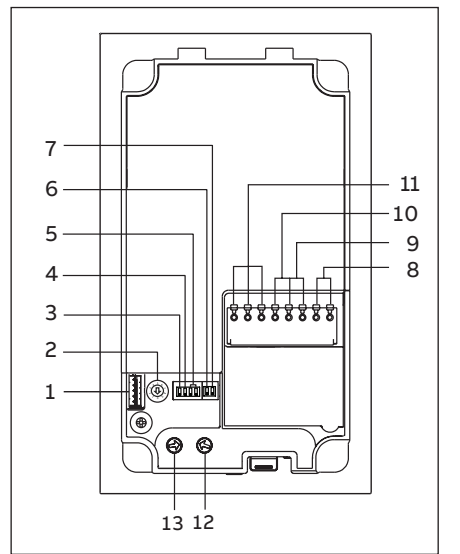

| NO. | Description                                                                                                    |  |
|-----|----------------------------------------------------------------------------------------------------|--|
| 1   | Connector for device software update                                                                                                    |  |
| 2   | Rotary switch to set the address of outdoor station (1-9)                                                                                                    |  |
| 3   | Set feedback tone of pushbutton ON/OFF                                                                                                    |  |
| 4   | Set general call to all indoor stations in one family: ON/OFF<br>If GC=ON, press button 1/button 2, all IS ring                                                 |  |
| 5   | Configurate round pushbutton<br>3 -> OFF; 4 -> OFF = Call IS 001                                                                                                |  |
| 6   | <b>Set the video mode PAL/NTSC</b><br>OFF = PAL video mode<br>ON = NTSC video mode                                                                              |  |
| 7   | <b>Set default lock</b><br>OFF = set (Lock-GND) as default lock<br>ON = set (COM-NC-NO) as default lock<br>*Default lock is controlled by "unlock" button on IS |  |
| 8   | Plug-in clamps (a, b) for bus connection                                                                                                    |  |
| 9   | Plug-in clamps (Exit-GND) for exit button                                                                                                    |  |
| 10  | Plug-in clamps (Lock-GND) for door opener                                                                                                    |  |
| 11  | Plug-in clamps (COM-NC-NO) for floating output, door opene                                                                                                    |  |
| 12  | Rotary switch to adjust default door lock release time, 1-10s                                                                                                   |  |
| 13  | Rotary switch to adjust loudspeaker volume                                                                                                    |  |

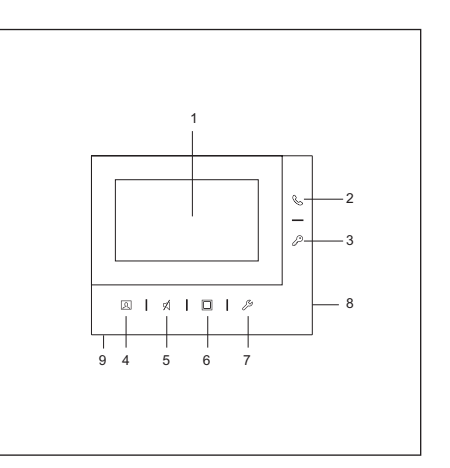

## Terminal description - Video Indoor Station 4.3

| No. | Description                                                                                                    |
|-----|----------------------------------------------------------------------------------------------------|
| 1   | Outdoor station selector switch<br>Set the address of the default outdoor station.                                                                                            |
|     | Indoor station selector switch<br>Selector switch X10 sets tens digits, selector switch X1 sets units<br>digits, Dip switches X100 and X200 set hundreds digits.              |
| 3   | <b>Primary/Secondary indoor station</b><br>Only one indoor station in each apartment can be set as<br>"Primary" (ON=Primary).                                                 |
|     | Terminal resistor switch<br>In video installations or mixed audio and video installations, the<br>switch must be set as 'RC on' on the last device of the line (ON=RC<br>on). |
| 5   | a1, b1 = bus connector                                                                                                    |
| 6   | a potential free contact, such as a doorbell pushbutton                                                                                                    |

| No. | Description                                                                                                    |
|-----|----------------------------------------------------------------------------------------------------|
| 1   | 4.3" color display                                                                                                    |
| 2   | Call button <ul> <li>In standby status, press to access the "Intercom" screen</li> <li>During a call request, press to accept the call</li> <li>During communication, press to terminate the call</li> <li>During surveillance, press to activate the manual call</li> </ul>                                                                                                    |
| 3   | <ul> <li>Unlock button</li> <li>In standby status, press to release the default lock of default outdoor station. Long press 3 seconds to enable/disable the "Auto unlock" function on the primary indoor station</li> <li>During a call request or communication, press to release the default lock of the outdoor station which is calling</li> <li>During surveillance, press to release the default lock of the outdoor station which is under surveillance</li> </ul>                                              |
| 4   | <ul> <li>Surveillance button</li> <li>In standby status, press to monitor the default outdoor station</li> <li>During a call request, if "One on" mode is used on the (mini) system controller, only the primary indoor station can show the image, for the secondary indoor station this button needs to be pressed to obtain the image</li> <li>During communication, long press to take a snapshot</li> <li>During surveillance, press to switch to the next video stream or terminate the surveillance.</li> </ul> |
| 5   | <ul> <li>Mute button</li> <li>In standby status, press to activate/mute the ringtone</li> <li>In standby status, long press to mute the ringtone of all indoor stations in the same apartment</li> <li>During a call request, press to activate/mute the ringtone and the call will be terminated after 5 s</li> <li>During communication, press to activate/mute the microphone</li> </ul>                                                                                                    |
| 6   | <b>Program button</b><br>In standby status, press to release the 2nd lock of the default<br>outdoor station by default. If multiple functions are set to the pro-<br>gram button, press to access the "Program button" screen.                                                                                                    |
| 7   | <ul> <li>Setting button</li> <li>In standby status, press to enter the system settings</li> <li>During communication or surveillance, press to set the volume, colour, contrast and brightness</li> </ul>                                                                                                    |
| 8   | Microphone                                                                                                    |
| 9   | Speaker                                                                                                    |
|     |                                                                                                    |

6

## Surface-mounted installation - Mini Outdoor Station

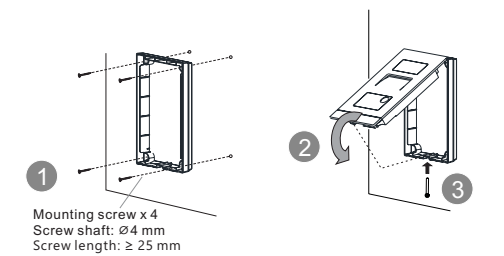

#### Flush-mounted installation - Mini Outdoor Station

Without pre-installation box (unit: mm)

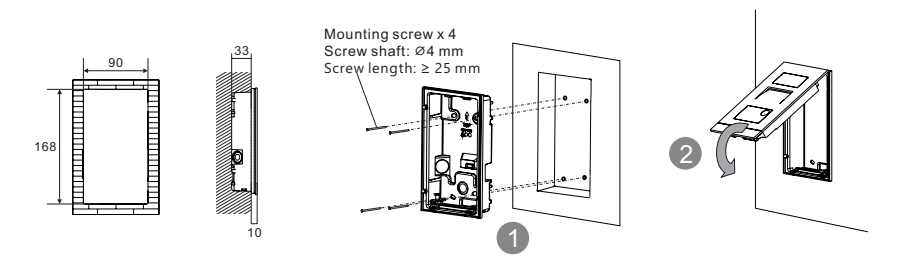

With pre-installation box (unit: mm)

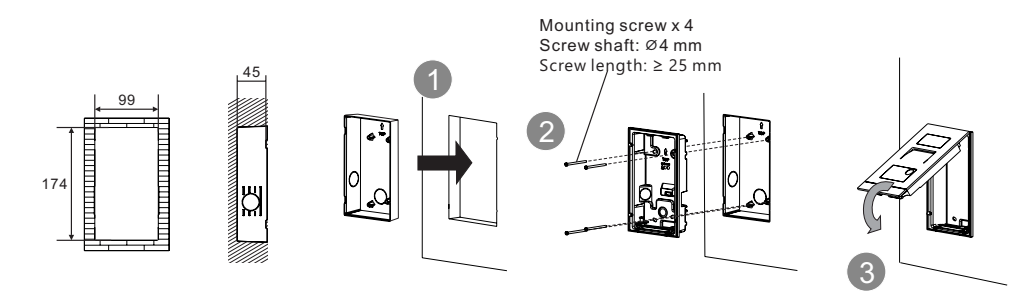

**Dismantle - Mini Outdoor Station** 

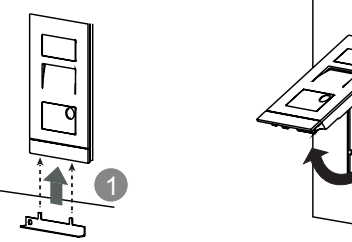

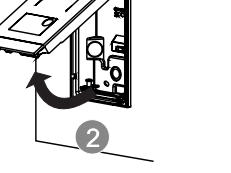

Surface-mounted installation Video Indoor Station 4.3

Dismantle - Video Indoor Station 4.3

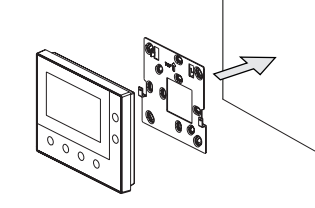

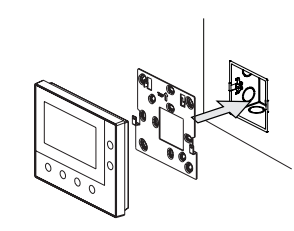

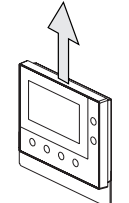

## Reset Mini Outdoor Station to factory default

- 1. Disconnect the power supply
- 3. Connect the power supply
- 4. Long press the first button for 3 seconds
- 5. Unlock LED will flash green, orange and red in sequence if successfully

## More information on the product manual

1. Go to the online webpage by scanning the QR code. 2. Click on the "Downloads" tab to find the documents.

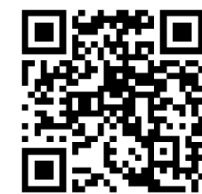

Mini Outdoor Station

Service Find your individual country here.

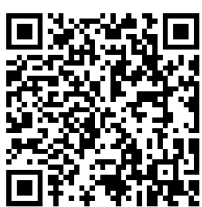

http://new.abb.com/contact-centers

2. Set rotary switches of address to "0" and all the dip-switches to "OFF"

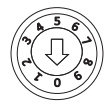

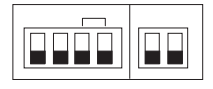

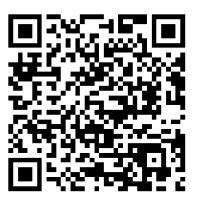

Video Indoor Station 4.3

# Français

Câblage

P/S ∎<sup>ON</sup> • 0 ηņ 110-240V 0 - 2-wire bus line

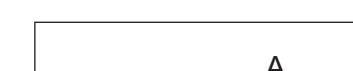

Distance de câblage max

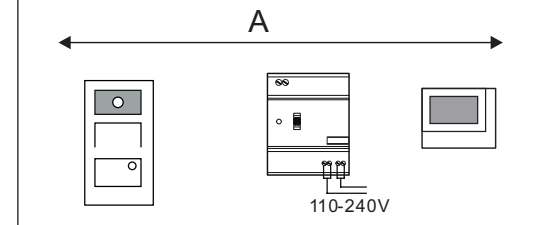

Câble

|       | a<br>b                               | a<br>b                          | a<br>b                                   | a<br>b                                    | ∂a<br>⊖b                                                                  |
|-------|--------------------------------------|---------------------------------|------------------------------------------|-------------------------------------------|---------------------------------------------------------------------------|
| Cable | Coax, 75-5<br>Ø=0.75 mm,<br>0.45 mm² | RVV,<br>Ø=1 mm,<br>2 x 0.75 mm² | J-Y (ST) -Y,<br>Ø=0.8 mm,<br>2 x 0.5 mm² | J-Y (ST) -Y,<br>Ø=0.6 mm,<br>2 x 0.28 mm² | UTP 5, 2 x Two pairs,<br>each core<br>Ø=0.5 mm 8 x 0.2<br>mm <sup>2</sup> |
| A     | 470                                  | 290                             | 150                                      | 130                                       | 300                                                                       |

#### Lock connection

Туре А

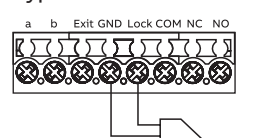

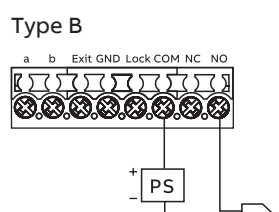

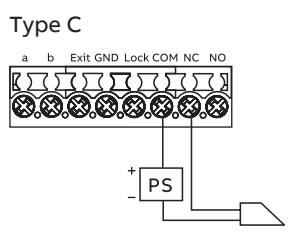

Description du terminale - Poste extérieur mini

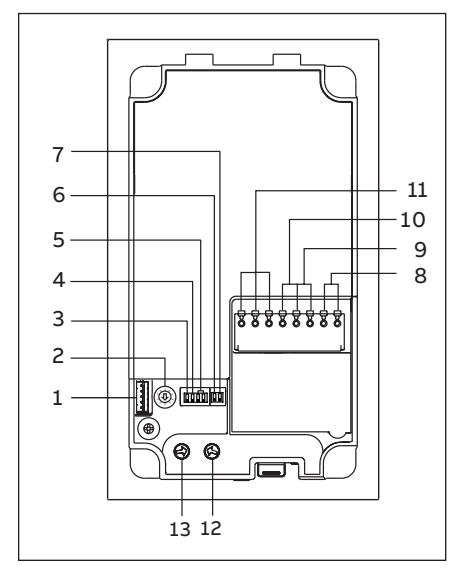

## Description du terminale - Moniteur vidéo 4.3

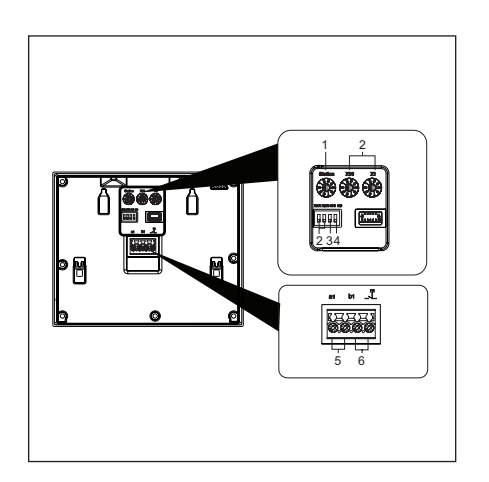

| Non. | Description                                                                                                    |  |
|------|----------------------------------------------------------------------------------------------------|--|
| 1    | Connecteur pour la mise à jour du logiciel de l'appareil                                                                                                    |  |
| 2    | Commutateur rotatif pour régler l'adresse de la station extérieure (1-9)                                                                                                    |  |
| 3    | Définir le retour d'information du bouton poussoir ON/OFF                                                                                                    |  |
| 4    | Passez un appel général à tous les moniteurs d'un même<br>logement: ON/OFF<br>Si GC=ON, appuyez sur le bouton 1/bouton 2, tous les moniteurs<br>sonnent                                                                                            |  |
| 5    | <b>Configurer le bouton-poussoir rond</b><br>3 -> OFF; 4 -> OFF = appel moniteur 001                                                                                                    |  |
| 6    | <b>Régler le mode vidéo PAL/NTSC</b><br>OFF = mode vidéo PAL<br>ON = mode vidéo NTSC                                                                                                    |  |
| 7    | Définir le verrouillage par défaut<br>OFF = définir (Lock-GND) comme verrouillage par défaut<br>ON = défini (COM-NC-NO) comme verrouillage par défaut<br>*Le verrouillage par défaut est contrôlé par le bouton "déverrouiller"<br>sur le moniteur |  |
| 8    | Bornier (a, b) pour la connexion au bus                                                                                                    |  |
| 9    | Bornier (Exit-GND) pour connecter un bouton poussoir de sortie                                                                                                    |  |
| 10   | Bornier (Lock-GND) contact alimenté 12V _ normalement ouvert                                                                                                    |  |
| 11   | Bornier (COM-NC-NO) contact sec normalement ouvert/fermé                                                                                                    |  |
| 12   | Potentiomètre pour régler la temporisation de déverrouillage par<br>défaut de la porte, 1 à 10 secondes                                                                                                    |  |
| 13   | Potentiomètre pour régler le volume du haut-parleur de la platine<br>de rue                                                                                                    |  |

| Non. | Description                                                                                                    |  |
|------|----------------------------------------------------------------------------------------------------|--|
| 1    | <b>OSélecteur d'interphone extérieur</b><br>Définir l'adresse de l'interphone extérieur par défaut.                                                                                                    |  |
| 2    | Sélecteur d'interphone intérieur<br>Le sélecteur X10 définit les chiffres des dizaines, le sélecteur X1<br>définit les chiffres des unités, les interrupteurs DIP X100 et X200<br>définissent les chiffres des centaines.            |  |
| 3    | Interphone d'intérieur principal/secondaire<br>Un seul interphone intérieur dans chaque appartement peut être<br>défini en tant que « Principal » (ON=Principal).                                                                    |  |
| 4    | Commutateur de résistance de raccordement<br>Dans les installations vidéo ou les installations mixtes audio et<br>vidéo, ce commutateur doit être réglé en tant que « RC on » sur le<br>dernier périphérique de la ligne (ON=RC on). |  |
| 5    | a1, b1 = connecteur bus                                                                                                    |  |
| 6    | Un contact sans potentiel, tel qu'un bouton-poussoir de sonnette                                                                                                    |  |

#### Installation apparente - Poste extérieur mini

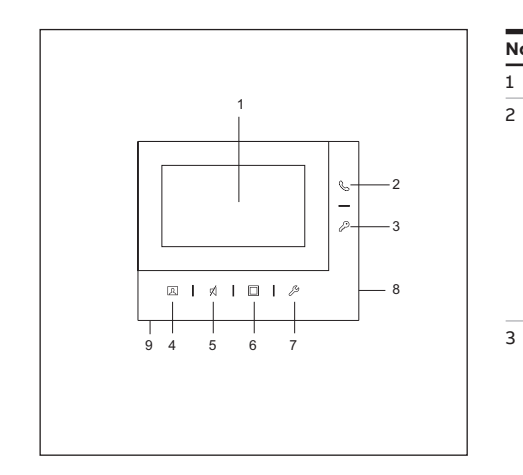

Aperçu de la face avant - Moniteur vidéo 4.3

| Écran couleur 4.3"                                                                              |
|-------------------------------------------------------------------------------------------------|
| Bouton d'appel<br>• À l'état Veille, une pression permet de passer à l'écran « Inter-           |
| phone ».<br>• Pendant une demande d'appel, une pression permet d'accepter                       |
| <ul> <li>En cours de communication, une pression permet de mettre fin<br/>à l'appel.</li> </ul> |
| • En cours de surveillance, une pression permet d'activer l'appel                               |

on permet d'activer l'appel manuel.

#### Unlock button 3

Description

Non.

4

- À l'état Veille, une pression permet de déverrouiller la fermeture par défaut de l'interphone extérieur par défaut. Une pression longue de 3 secondes active/désactive la fonction « Ouverture automatique » sur l'interphone intérieur principal.
- Au cours d'une demande d'appel ou d'une communication, une pression permet de déverrouiller la fermeture par défaut de l'interphone extérieur appelant.
- Au cours d'une surveillance, une pression permet de déverrouiller la fermeture de l'interphone extérieur sous surveillance.

#### Bouton de déverrouillage

- · À l'état Veille, une pression permet de surveiller l'interphone extérieur par défaut.
- Au cours d'une demande d'appel, lors de l'utilisation du mode « Un actif » sur le (mini) central système, seul l'affichage de l'image de l'interphone intérieur principal est possible, l'affichage de l'image du second interphone intérieur nécessite une pression du bouton.
- En cours de communication, une pression du bouton permet une prise de vue.
- En cours de surveillance, une pression permet de passer au flux vidéo suivant ou de mettre fin à la surveillance.
- 5 Bouton mode silence
  - À l'état Veille, une pression permet l'activation/la mise en sourdine de la sonnerie.
  - À l'état Veille, une longue pression permet la mise en sourdine de la sonnerie de tous les interphones intérieurs du même appartement.
  - · Au cours d'une demande d'appel, une pression permet l'activation/la mise en sourdine de la sonnerie et de mettre fin à l'appel après 5 s.
  - · En cours de communication, une pression permet l'activation/la mise en sourdine du microphone.

#### 6 Touche de programmation

• À l'état Veille, une pression permet de déverrouiller la 2e fermeture par défaut de l'interphone extérieur par défaut. Si plusieurs fonctions ont été définies pour la touche de programmation, une pression permet d'accéder à l'écran « Touche de programmation

#### 7 Bouton de réglage

- À l'état Veille, une pression permet de passer aux réglages du système.
- · Au cours d'un appel, d'une communication ou d'une surveillance, presser la touche pour régler le volume, la couleur, le contraste et la luminosité.

#### Microphone 8

Haut-parleur

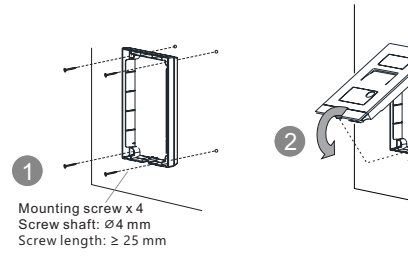

# Rincer le montage - Poste extérieur mini

Sans boîte de pré-installation (unit: mm)

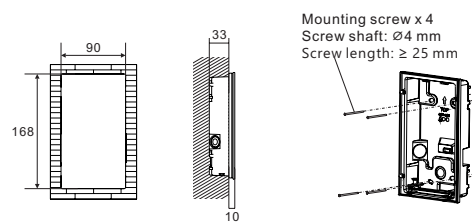

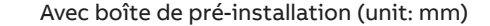

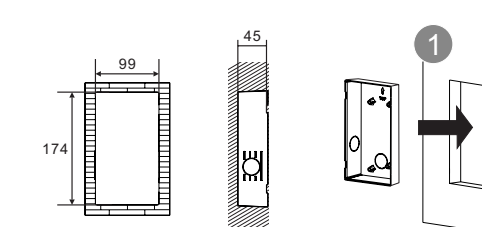

#### Démontage - Poste extérieur mini

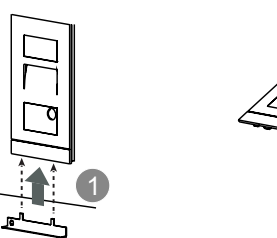

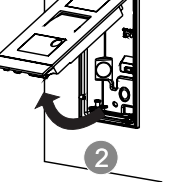

#### Installation apparente - Moniteur vidéo 4.3

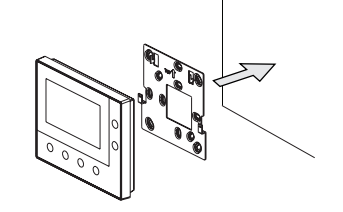

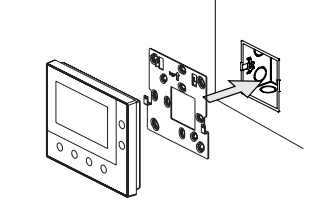

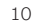

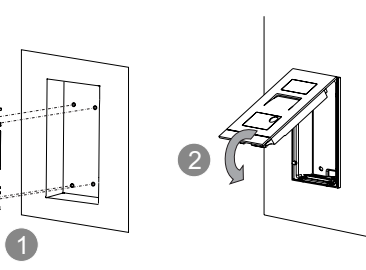

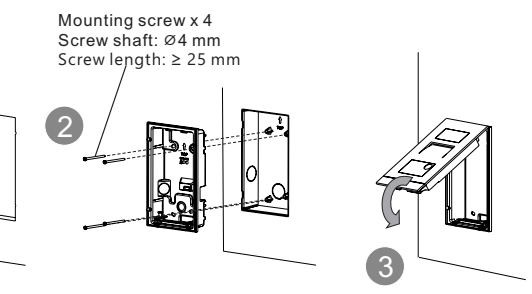

#### Démontage - Moniteur vidéo 4.3

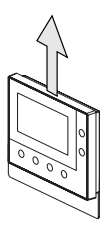

#### Réinitialiser la platine aux valeurs d'usine

- 1. Débrancher l'alimentation électrique
- 2. Régler le commutateur rotatif de l'adresse sur "0" et tous les dipswitchs sur "OFF"
- 3. Brancher l'alimentation électrique
- 4. Appuyer sur le premier bouton pendant 3 s
- 5. La LED de déverrouillage clignote en vert, orange et rouge dans l'ordre si elle est allumée

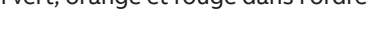

## Plus d'informations sur le manuel produit

1. Accédez à la page web en ligne en scannant le QR code.

2. Cliquez sur l'onglet "Téléchargements" pour trouver les documents.

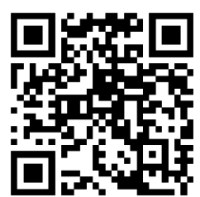

Poste extérieur mini

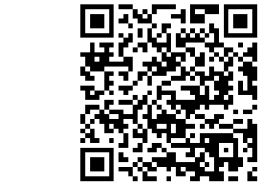

Moniteur vidéo 4.3

Service

Trouvez votre contact national ici.

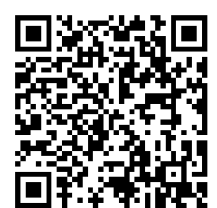

http://new.abb.com/contact-centers

# Español

Esquema

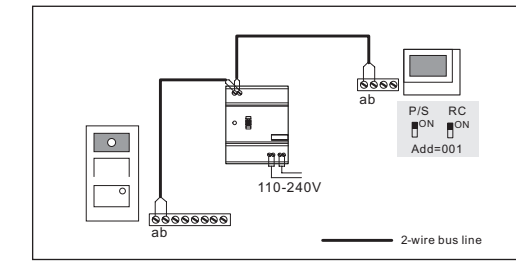

Cable

|       | a<br>b                               |                                 |
|-------|--------------------------------------|---------------------------------|
| Cable | Coax, 75-5<br>Ø=0.75 mm,<br>0.45 mm² | RVV,<br>Ø=1 mm,<br>2 x 0.75 mm² |
| Α     | 470                                  | 290                             |

#### Conexión de la cerradura

Tipo A a b Exit GND Lock COM NC NO

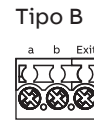

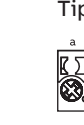

#### Distancia

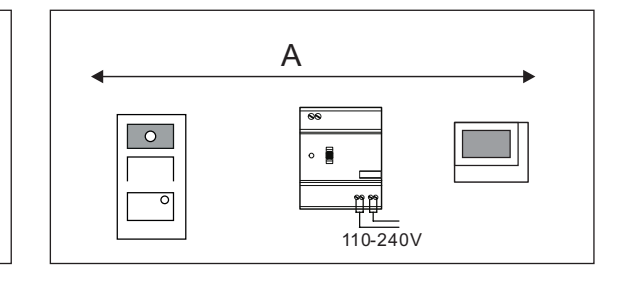

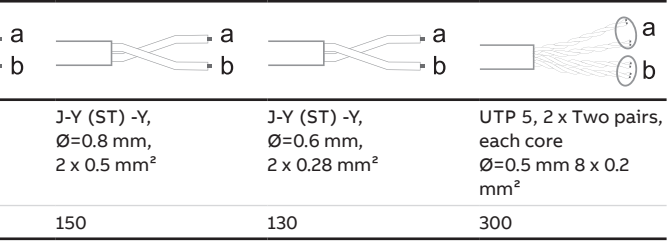

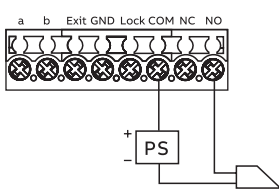

Tipo C

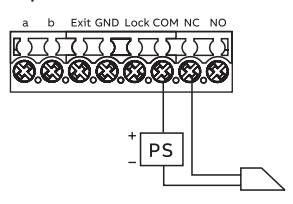

#### Descripción del terminal - Estación al Aire Libre de Mini

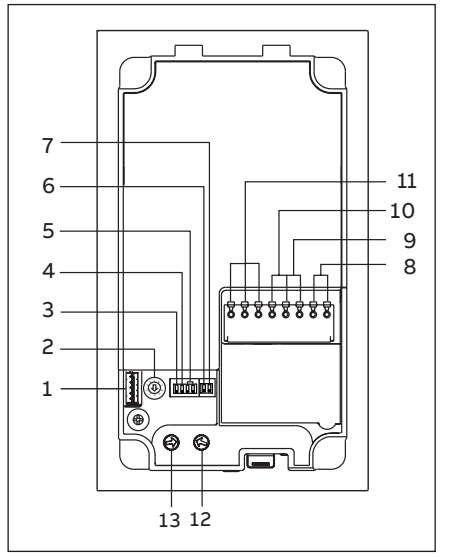

| Nº. | Descripción                                                                                                    |  |
|-----|----------------------------------------------------------------------------------------------------|--|
| 1   | Conector para la actualización del dispositivo                                                                                                    |  |
| 2   | Botón giratorio para definir la dirección de la estación exterior (1-9)                                                                                                    |  |
| 3   | Definir el todo de confirmación del pulsador ON/OFF                                                                                                    |  |
| 4   | Define la llamada general a todas las Estaciones Interiores en una<br>familia: ON/OFF<br>Si GC=ON, al presionar el botón 1/botón 2, suenan todas las El                                                                             |  |
| 5   | <b>Configura el botón giratorio</b><br>3 -> OFF; 4 -> OFF = Llamada Estación Interior 001                                                                                                    |  |
| 6   | <b>Configura el modo de vídeo PAL/NTSC</b><br>OFF = PAL<br>ON = NTSC                                                                                                    |  |
| 7   | <b>Configura la puerta por defecto</b><br>OFF = fija (Lock-GND) como puerta por defecto<br>ON = fija (COM-NC-NO) como puerta por defecto<br>*La puerta por defecto se controla con el botón "desbloqueo" en la<br>Estación Interior |  |
| 8   | Conectores (a, b) para la conexión del bus                                                                                                    |  |
| 9   | Conectores (Exit-GND) para el botón Exit                                                                                                    |  |
| 10  | Conectores (Lock-GND) para la apertura de la puerta                                                                                                    |  |
| 11  | Conectores (COM-NC-NO) para la salida libre de potencial, apertura<br>de puerta                                                                                                    |  |
|     |                                                                                                    |  |

- 12 Botón giratorio para ajustar el tiempo de apertura de la puerta, 1-10s
- 13 Botón giratorio para ajustar el volumen

#### Elementos de control - Moniteur vidéo 4.3

MANUAL

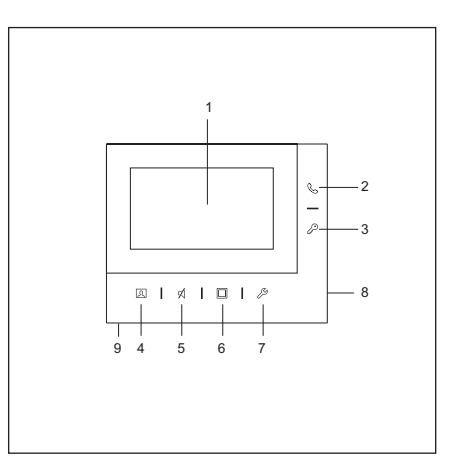

## Descripción del terminal - Moniteur vidéo 4.3

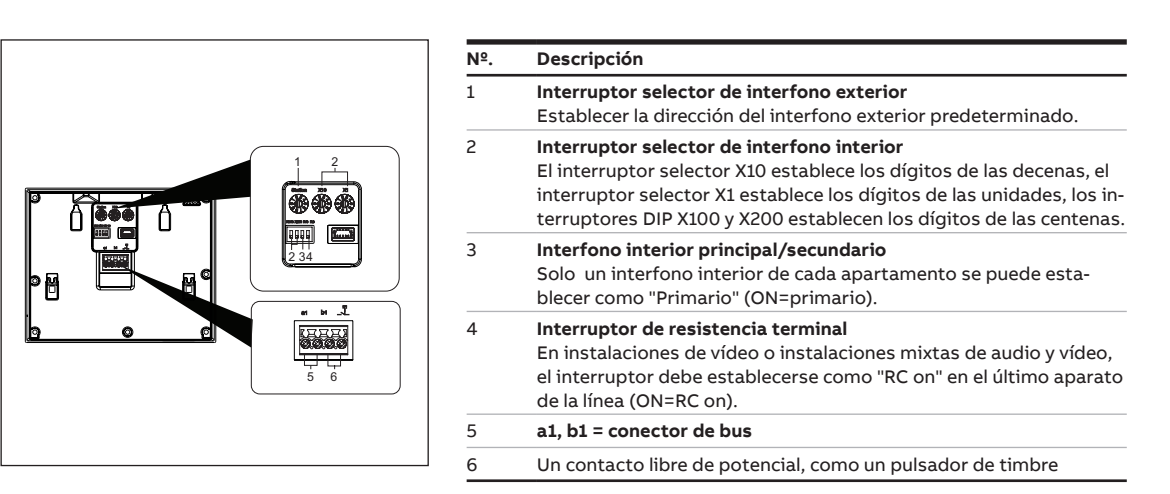

| <ol> <li>Pantalla en color de 4,3"</li> <li>Botón de llamada         <ul> <li>En estado de standby, púlselo para acceder a la pantalla "Intercomunicación".</li> <li>Durante una solicitud de llamada, púlselo para aceptarla.</li> <li>Durante la comunicación, púlselo para finalizar la llamada.</li> <li>Durante la vigilancia, púlselo para activar la llamada manual.</li> </ul> </li> <li>Botón de desbloqueo         <ul> <li>IEn estado de standby, púlselo para liberar el bloqueo estándar del interfono exterior principal. Manténgalo pulsado durante 3 segundos para activar/desactivar la función "Desbloqueo automático" en el interfono interior principal.</li> <li>Durante una solicitud de llamada o comunicación, púlselo para liberar el bloqueo estándar del interfono estándar del interfono esténidar del interfono esténidar</li></ul></li></ol> |
|----------------------------------------------------------------------------------------------------|
| <ul> <li>Botón de llamada <ul> <li>En estado de standby, púlselo para acceder a la pantalla "Intercomunicación".</li> <li>Durante una solicitud de llamada, púlselo para aceptarla.</li> <li>Durante la comunicación, púlselo para finalizar la llamada.</li> <li>Durante la vigilancia, púlselo para activar la llamada manual.</li> </ul> </li> <li>Botón de desbloqueo <ul> <li>IEn estado de standby, púlselo para liberar el bloqueo estándar del interfono exterior principal. Manténgalo pulsado durante 3 segundos para activar/desactivar la función "Desbloqueo automático" en el interfono interior principal.</li> <li>Durante una solicitud de llamada o comunicación, púlselo para liberar el bloqueo estándar del interfono estándar del interfono esterior que está llamando.</li> <li>Durante la vigilancia, púlselo para liberar el bloqueo estándar del interfono esterior que está bajo vigilancia.</li> </ul> </li> </ul>                                                                                                    |
| <ul> <li>Botón de desbloqueo</li> <li>IEn estado de standby, púlselo para liberar el bloqueo estándar del interfono exterior principal. Manténgalo pulsado durante 3 segundos para activar/desactivar la función "Desbloqueo automático" en el interfono interior principal.</li> <li>Durante una solicitud de llamada o comunicación, púlselo para liberar el bloqueo estándar del interfono exterior que está llamando.</li> <li>Durante la vigilancia, púlselo para liberar el bloqueo estándar del interfono exterior que está bajo vigilancia.</li> </ul>                                                                                                    |
|                                                                                                    |
| <ul> <li>Botón de vigilancia</li> <li>En estado de standby, púlselo para supervisar el bloqueo estándar del interfono exterior principal.</li> <li>Durante una solicitud de llamada, si se utiliza el modo "One on" en el (mini) controlador del sistema, solo el interfono interior principal puede mostrar la imagen; en el interfono interior secundario hay que pulsar este botón para obtener la imagen.</li> <li>Durante la comunicación, manténgalo pulsado para realizar una captura de imagen.</li> <li>Durante la vigilancia, púlselo para cambiar a la siguiente retransmisión de vídeo o finalizar la vigilancia.</li> </ul>                                                                                                    |
| <ul> <li>5 Botón de silencio</li> <li>En estado de standby, púlselo para activar/silenciar el timbre.</li> <li>En estado de standby, manténgalo pulsado para silenciar el timbre de todos los interfonos interiores de una misma vivienda.</li> <li>Durante una solicitud de llamada, pulse para activar/silenciar el timbre y se finalizará la llamada transcurridos 5 s.</li> <li>Durante la comunicación, púlselo para activar/silenciar el micrófono.</li> </ul>                                                                                                    |
| <ul> <li>Botón programable</li> <li>En estado de standby, púlselo para liberar el segundo bloqueo<br/>estándar del interfono exterior principal. Si hay ajustadas varias<br/>funciones en el botón programable, púlselo para acceder a la<br/>pantalla "Botón programable".</li> </ul>                                                                                                    |
| <ul> <li>7 Botón de ajustes</li> <li>En estado de standby, púlselo para acceder a los ajustes del sistema.</li> <li>Durante una solicitud de llamada, comunicación o vigilancia, púlselo para ajustar el volumen, el color, el contraste y el brillo.</li> </ul>                                                                                                    |
| 8 Micrófono                                                                                                    |
|                                                                                                    |

16

#### Montaje en superficie - Estación al Aire Libre de Mini

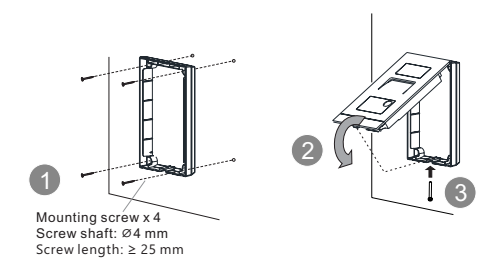

#### Montaje empotrado - Estación al Aire Libre de Mini

Sin caja de preinstalación (unit: mm)

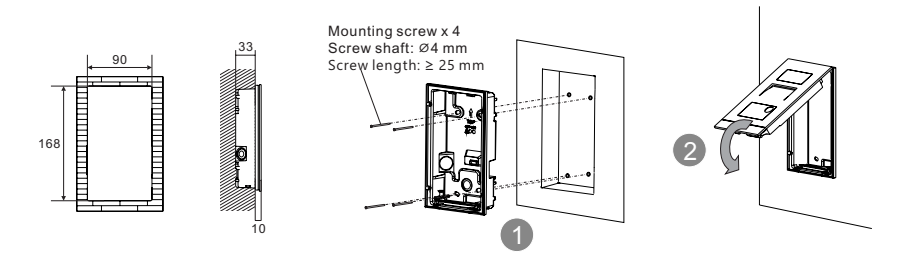

Con caja de preinstalación (unit: mm)

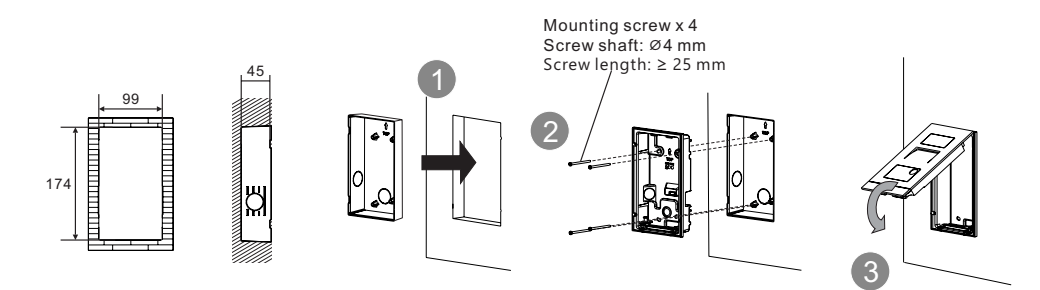

Desmontaje - Estación al Aire Libre de Mini

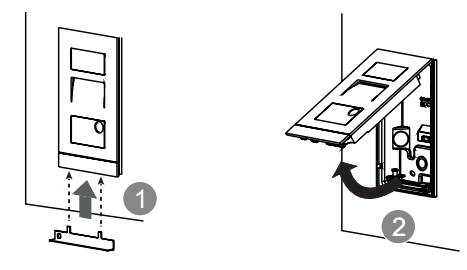

Montaje en superficie - Moniteur vidéo 4.3

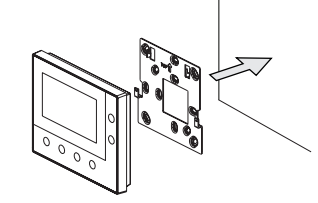

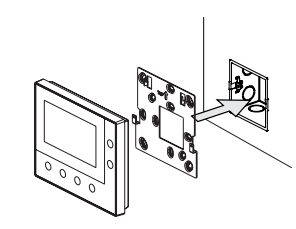

Desmontaje - Moniteur vidéo 4.3

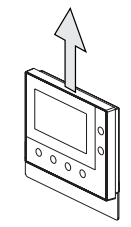

## Reset de la placa de calle mini a valores de fábrica

- 1. Desconectar la tensión de alimentación.
- 2. Fijar los botones giratorios de la dirección a "0" y todos los selectores dip a "OFF".
- 3. Conectar la tensión de alimentación.
- 4. Pulsación larga del primer pulsador de la placa durante 3 seg.
- 5. El LED de desbloqueo se pondrá intermitente verde, naranja y rojo en
- secuencia si se ha hecho correctamente.

#### Plus d'informations sur le manuel produit

1. Accédez à la page web en ligne en scannant le QR code. 2. Cliquez sur l'onglet "Téléchargements" pour trouver les documents.

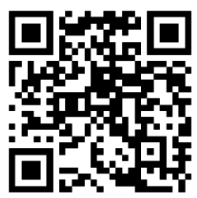

Estación al Aire Libre de Mini

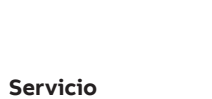

Encuentre aquí el contacto de su país.

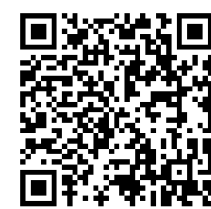

http://new.abb.com/contact-centers

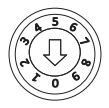

| <br> |
|------|
|      |

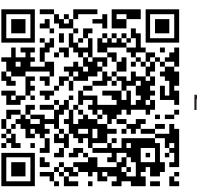

Moniteur vidéo 4.3

# Italiano

18

## Cablaggio

Distanza

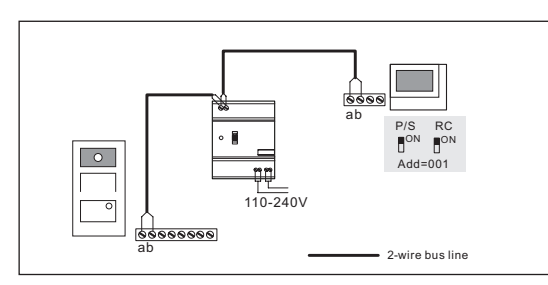

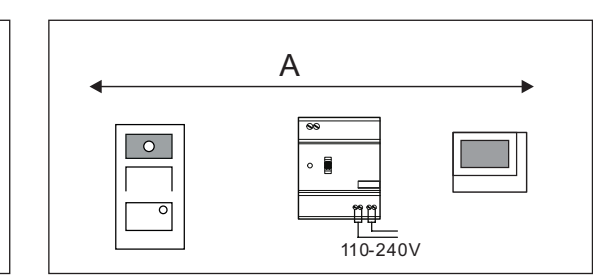

## Cavo

| Cable | a<br>b                               | a<br>b                          | a<br>b                                   | a<br>b                                    | ()a<br>b                                                                  |
|-------|--------------------------------------|---------------------------------|------------------------------------------|-------------------------------------------|---------------------------------------------------------------------------|
|       | Coax, 75-5<br>Ø=0.75 mm,<br>0.45 mm² | RVV,<br>Ø=1 mm,<br>2 x 0.75 mm² | J-Y (ST) -Y,<br>Ø=0.8 mm,<br>2 x 0.5 mm² | J-Y (ST) -Y,<br>Ø=0.6 mm,<br>2 x 0.28 mm² | UTP 5, 2 x Two pairs,<br>each core<br>Ø=0.5 mm 8 x 0.2<br>mm <sup>2</sup> |
| Α     | 470                                  | 290                             | 150                                      | 130                                       | 300                                                                       |

## Collegamento elettroserratura e altro (es. cancello automatico)

Lock - GND 

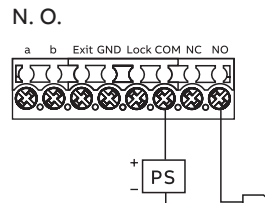

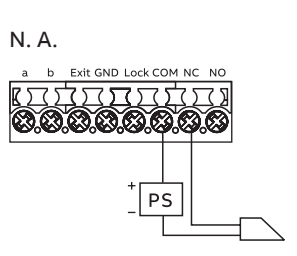

Descrizione dei terminali - MONITOR 4.3 VIVAVOCE

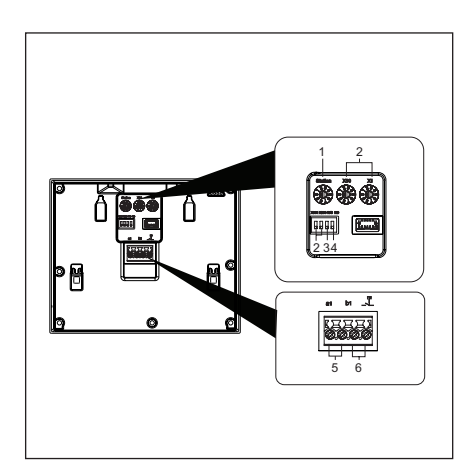

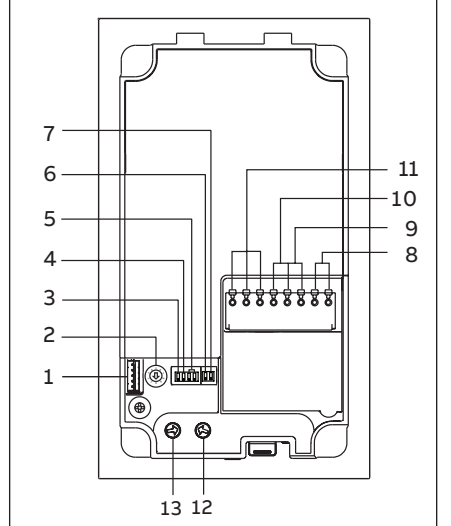

MANUAL

## Descrizione dei terminali - Mini Stazione per Esterni

| N. | Descrizione                                                                                                    |
|----|----------------------------------------------------------------------------------------------------|
| 1  | Connettore per aggiornamento software                                                                                                    |
| 2  | Switch rotativo per indirizzo posto esterno (1-9)                                                                                                    |
| 3  | Feedback acustico pressione pulsante ON/OFF                                                                                                    |
| 4  | <b>Chiamata generale (per posti esterni Mini a 2 pulsanti)</b><br>Se GC=ON, entrambi i pulsanti chiamano tutti i posti interni                                     |
| 5  | <b>Configurazione pulsante</b><br>3 -> OFF; 4 -> OFF = chiama PI 001<br>3 -> ON; 4 -> OFF = comanda attuatore                                                      |
| 6  | <b>Impostazione modalità video PAL/NTSC</b><br>OFF = PAL video<br>ON = NTSC video                                                                                  |
| 7  | <b>Impostazione contatto principale*</b><br>OFF = Lock-GND è il principale<br>ON = COM-NC-NO è il principale<br>*comandato dal pulsante "chiave" sul posto interno |
| 8  | Morsetti (a, b) per connessione del bus                                                                                                    |
| 9  | Morsetti (Exit-GND) per pulsante apriporta                                                                                                    |
| 10 | Morsetti (Lock-GND) 18V 4A impulso, 250mA mantenimento                                                                                                    |
| 11 | Morsetti (COM-NC-NO) privi di tensione                                                                                                    |
| 12 | Regolazione tempo contatto principale, 1-10s                                                                                                    |
| 13 | Regolazione volume altoparlante                                                                                                    |

| N. | Descrizione                                                                                                    |
|----|----------------------------------------------------------------------------------------------------|
| 1  | Selettore stazione esterna<br>Imposta l'indirizzo della stazione esterna predefinita.                                                                                                    |
| 2  | <b>Selettore stazione interna</b><br>Il selettore X10 imposta le decine, il selettore X1 imposta le unità,<br>gli interruttori Dip X100 e X200 le centinaia.                                                             |
| 3  | <b>Posto esterno primario/secondario</b><br>Si può impostare solo un posto interno per appartamento come<br>"Primario" (ON=Primario).                                                                                    |
| 4  | Interruttore per resistenza di terminazione<br>Nelle installazioni video o in installazioni miste audio e video,<br>nell'ultimo apparecchio della linea l'interruttore deve essere im-<br>postato su "RC on" (ON=RC on). |
| 5  | a1, b1 = connettore bus                                                                                                    |
| 6  | Un contatto a potenziale zero, ad esempio un campanello a pul-<br>sante                                                                                                    |

#### Montaggio a parete - Mini Stazione per Esterni

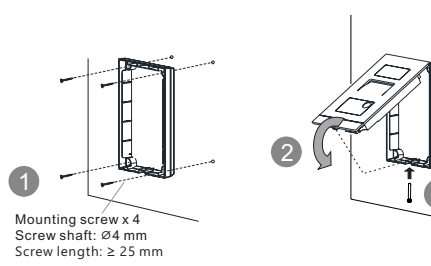

## Montaggio sottotraccia - Mini Stazione per Esterni

Senza scatola di preinstallazione (unit: mm)

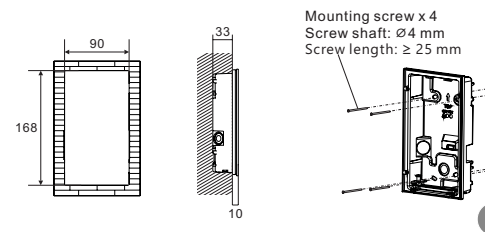

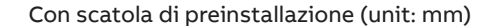

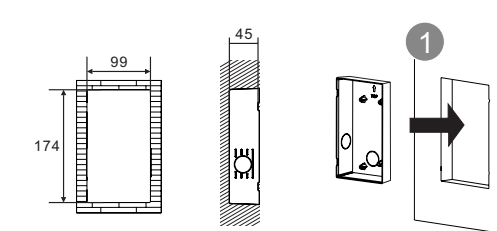

Smontaggio - Mini Stazione per Esterni

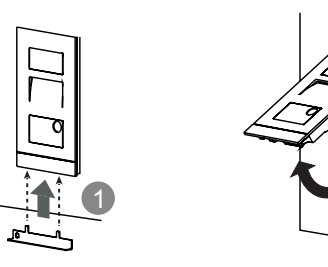

#### Montaggio a parete - MONITOR 4.3 VIVAVOCE

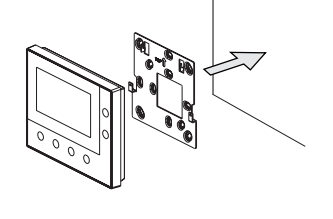

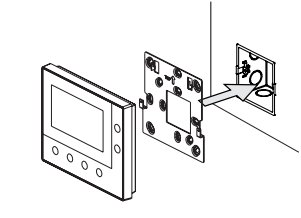

#### Elementi di controllo - MONITOR 4.3 VIVAVOCE

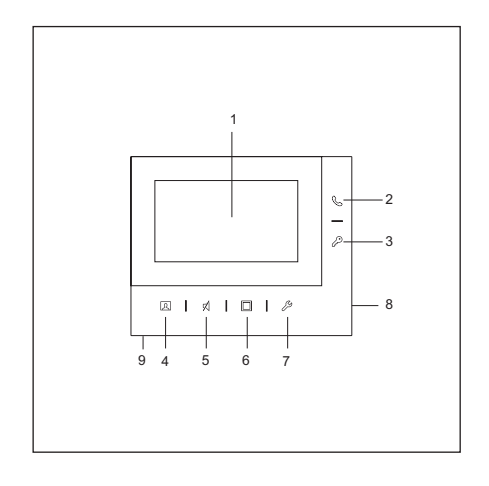

| N. Descrizione | • |
|----------------|---|
|----------------|---|

1 Display a colori da 4,3"

#### **Pulsante Chiamata** 2

- In stato di standby, premere per accedere alla schermata "Impianti intercomunicanti".
- Durante una richiesta di chiamata, premere per accettare la chiamata.
- Durante la comunicazione, premere per terminare la chiamata. • Durante la sorveglianza, premere per attivare la chiamata man-
- uale.

#### 3 Pulsante Apriporta

- · In stato di standby, premere per sbloccare la serratura predefinita del posto esterno predefinito. Premere senza rilasciare per 3 secondi per attivare/disattivare la funzione "Apertura porta automatica" sul posto interno primario.
- Durante la richiesta di chiamata o una comunicazione, premere per sbloccare la serratura predefinita del posto esterno chiamante
- · Durante la sorveglianza, premere per sbloccare la serratura predefinita del posto esterno posto sotto sorveglianza.

#### 4 Pulsante Sorveglianza

- In stato di standby, premere per sorvegliare il posto esterno predefinito.
- Durante una richiesta di chiamata, se la modalità "Uno on" viene utilizzata sul controllore (mini) di sistema, l'immagine potrà essere visualizzata solo dal posto interno primario. Per poter vedere l'immagine dal posto interno secondario, si deve premere questo pulsante.
- · Durante la comunicazione, premere senza rilasciare per riprendere un'istantanea.
- Durante la sorveglianza, premere per passare allo streaming video successivo o terminare la sorveglianza.

#### 5 Pulsante Silenzioso

- In stato di standby, premere per attivare/disattivare la suoneria.
- In stato di standby, premere senza rilasciare per silenziare la suoneria di tutti i posti interni di uno stesso appartamento.
- · Durante una richiesta di chiamata, premere per attivare/silenziare la suoneria e la chiamata verrà terminata entro 5 secondi.
- Durante la comunicazione, premere per attivare/silenziare il microfono.

#### Pulsante Programma 6

- In stato di standby, premere per sbloccare la 2a serratura del posto esterno predefinito. Se sul pulsante sono impostate funzioni multiple, premere per accedere alla schermata "Pulsante Programma".
- 7 Pulsante Impostazione
  - In stato di standby premere per aprire le impostazioni di sistema. • Durante una richiesta di chiamata, la comunicazione o la
  - sorveglianza, premere per regolare volume, colore, contrasto e luminosità.
  - Microfono
- 9 Altoparlante

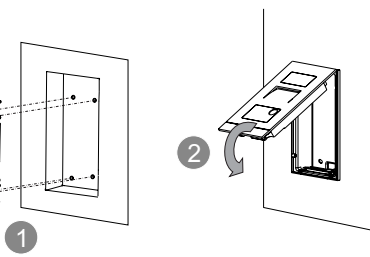

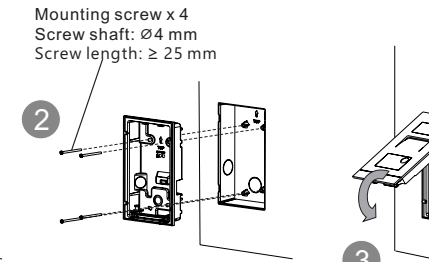

## Smontaggio - MONITOR 4.3 VIVAVOCE

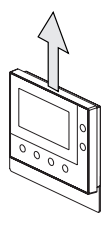

Deutsch

# Reset Posto Esterno Mini alle impostazioni di fabbrica

1. Interrompere l'alimentazione al P. E.

2. Posizionare lo switch rotativo indirizzo su "0" e tutti i DIP switch su "OFF"

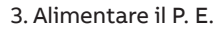

- 4.4. Tenere premuto il primo (o unico) pulsante per 3s
- 5. Il LED di sblocco lampeggia di verde, arancione e rosso in sequenza se l'operazione è andata a buon fine

# Maggiori informazioni sono reperibili sui manuali dei prodotti

1. Inquadrare i codici QR.

2. Cliccare su "Download" in fondo alla pagina per trovare i documenti.

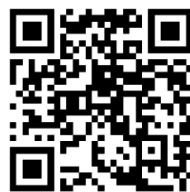

1 Aini Stazione per Esterni

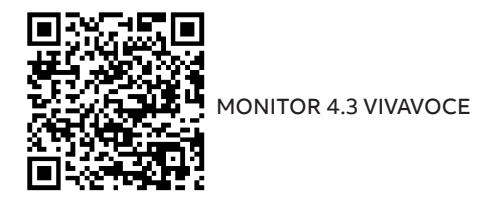

Servizio

Trova il tuo contatto nazionale qui.

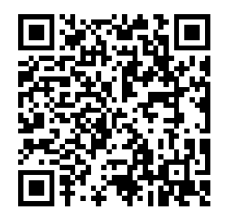

http://new.abb.com/contact-centers

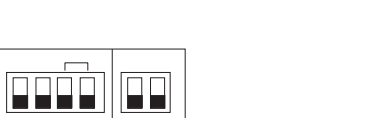

Wiring

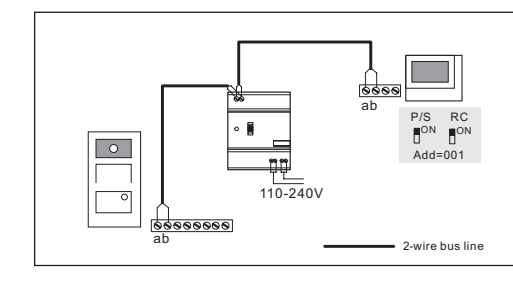

Cable

|       | a<br>b                               |                                 |
|-------|--------------------------------------|---------------------------------|
| Cable | Coax, 75-5<br>Ø=0.75 mm,<br>0.45 mm² | RVV,<br>Ø=1 mm,<br>2 x 0.75 mm² |
| Α     | 470                                  | 290                             |

Lock connection

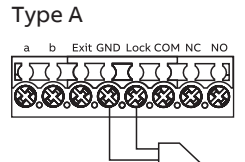

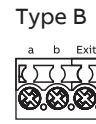

22

#### Distance

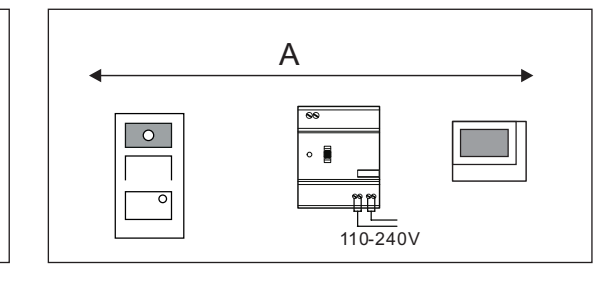

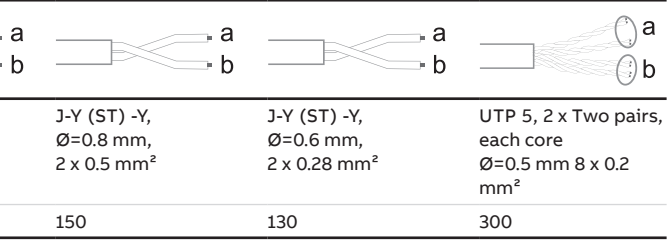

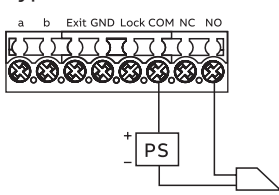

Type C

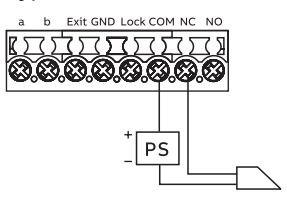

#### Bedienelemente - Innenstation Video 4.3

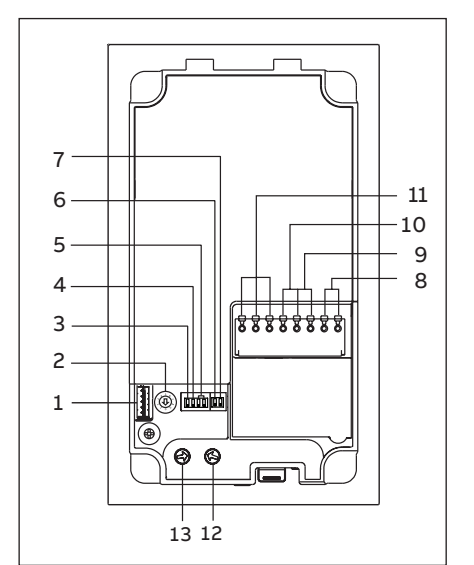

Anschlussbeschreibung - Außenstation Mini

| Nein. | Beschreibung                                                                                                    |  |
|-------|----------------------------------------------------------------------------------------------------|--|
| 1     | Anschluss für die Aktualisierung der Gerätesoftware                                                                                                    |  |
| 2     | Drehschalter zur Einstellung der Adresse der Außenstation (1-9)                                                                                                    |  |
| 3     | Rückmeldeton der Drucktaste ON/OFF einstellen                                                                                                    |  |
| 4     | Stellen Sie den allgemeinen Ruf an alle Innenstationen einer Fam-<br>ilie ein: EIN/AUS<br>Wenn GC=ON, Taste 1/Taste 2 drücken, klingeln alle IS                                                                   |  |
| 5     | Runder Taster konfigurieren<br>3 -> AUS; 4 -> AUS = Anruf IS 001                                                                                                    |  |
| 6     | <b>Einstellen des Videomodus PAL/NTSC</b><br>OFF = PAL-Videomodus<br>ON = NTSC-Videomodus                                                                                                    |  |
| 7     | Standardsperre einstellen<br>OFF = (Lock-GND) als Standardverriegelung einstellen<br>ON = (COM-NC-NO) als Standardsperre einstellen<br>*Die Standardverriegelung wird über die Taste "unlock" am IS<br>gesteuert. |  |
| 8     | Steckbare Klemmen (a, b) für Busanschluss                                                                                                    |  |
| 9     | Steckbare Klemmen (Exit-GND) für Exit-Taster                                                                                                    |  |
| 10    | Steckbare Klemmen (Lock-GND) für Türöffner                                                                                                    |  |
| 11    | Steckbare Klemmen (COM-NC-NO) für potentialfreien Ausgang,<br>Türöffner                                                                                                    |  |
| 12    | Drehschalter zur Einstellung der Standard-Türverriegelungszeit,                                                                                                    |  |

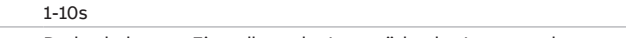

13 Drehschalter zur Einstellung der Lautstärke des Lautsprechers

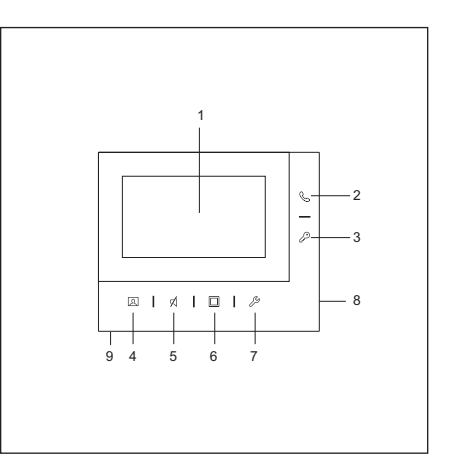

## Anschlussbeschreibung - Innenstation Video 4.3

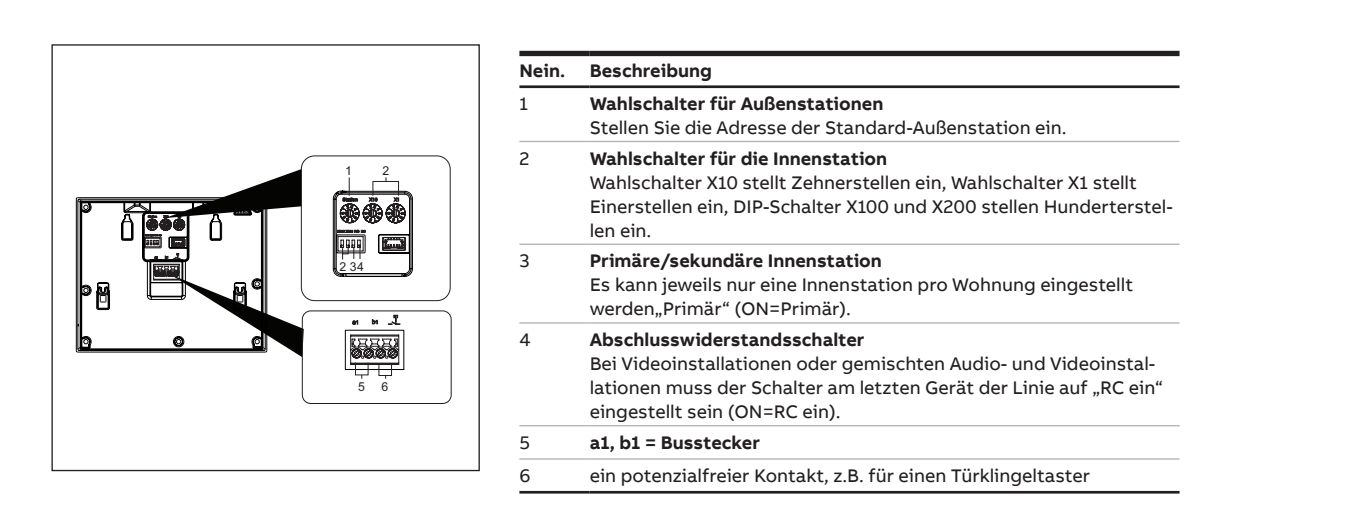

| Nein. | Beschreibung                                                                                                    |
|-------|----------------------------------------------------------------------------------------------------|
| 1     | 4,3-Zoll-Farbdisplay                                                                                                    |
| 2     | <ul> <li>Anrufknopf</li> <li>Im Standby-Modus drücken, um auf das Menü "Gegensprechanlage" zuzugreifen.</li> <li>Drücken Sie während eines eingehenden Türrufs, um den Anruf anzunehmen.</li> <li>Drücken Sie während der Kommunikation, um den Anruf zu beenden.</li> <li>Drücken Sie während eines Überwachungsrufes, um den manuellen Anruf zu aktivieren.</li> </ul>                                                                                                    |
| 3     | <ul> <li>Entriegelungstaste</li> <li>Im Standby-Status drücken, um den Standard Türöffnerkontakt<br/>der Außenstation zu aktivieren. Halten Sie die Taste 3 Sekunden<br/>lang gedrückt, um die Funktion "Automatisches Entsperren" an<br/>der primären Innenstation zu aktivieren/deaktivieren.</li> <li>Drücken Sie während eines eingehenden Türrufs oder Kommu-<br/>nikation, um den Standard Türöffnerkontakt der anrufenden<br/>Außenstation zu aktivieren</li> <li>Drücken Sie während eines Überwachungsrufs, um den Standard<br/>Türöffnerkontakt der Außenstation zu aktivieren.</li> </ul>                            |
| 4     | <ul> <li>Überwachungstaste</li> <li>Im Standby-Status drücken, um die Standard-Außenstation zu<br/>überwachen.</li> <li>Wenn während einer Anrufanforderung der Modus "One on"<br/>auf dem (Mini-)Systemcontroller verwendet wird, kann nur<br/>die primäre Innenstation das Bild anzeigen, für die sekundäre<br/>Innenstation muss diese Taste gedrückt werden, um das Bild zu<br/>erhalten.</li> <li>Während einer Kommunikation lange drucken, um einen<br/>Schnappschuss zu machen.</li> <li>Drücken Sie während der Überwachung, um zum nächsten Vid-<br/>eostream zu wechseln oder die Überwachung zu beenden.</li> </ul> |
| 5     | <ul> <li>Stummschalttaste</li> <li>Im Standby-Modus drücken, um den Klingelton zu aktivieren/<br/>stummzuschalten.</li> <li>Im Standby-Zustand lange drücken, um den Klingelton aller<br/>Innenstationen in derselben Wohnung stummzuschalten.</li> <li>Drücken Sie während einer Anrufanforderung, um den Klingelton<br/>zu aktivieren/stummzuschalten. Der Anruf wird nach 5 Sekunden<br/>beendet.</li> <li>Drücken Sie während der Kommunikation, um das Mikrofon zu<br/>aktivieren/stummzuschalten.</li> </ul>                                                                                                    |
| 6     | <ul> <li>Programmtaste</li> <li>Im Standby-Status drücken, um den zweiten Türöffnerkontakt<br/>der Außenstation zu aktivieren. Wenn der Programmtaste mehre-<br/>re Funktionen zugewiesen sind, drücken Sie diese Taste, um auf<br/>das Menü "Programmtaste" zuzugreifen.</li> </ul>                                                                                                    |
| 7     | <ul> <li>Einstellungstaste</li> <li>Im Standby-Modus drücken, um die Systemeinstellungen<br/>aufzurufen.</li> <li>Drücken Sie während einer Anrufanforderung, Kommunika-<br/>tion oder Überwachung, um Lautstärke, Farbe, Kontrast und<br/>Helligkeit einzustellen.</li> </ul>                                                                                                    |
| 8     | Mikrofon                                                                                                    |
| 9     | Lautsprecher                                                                                                    |
|       |                                                                                                    |

26

#### Aufputz-Montage - Außenstation Mini

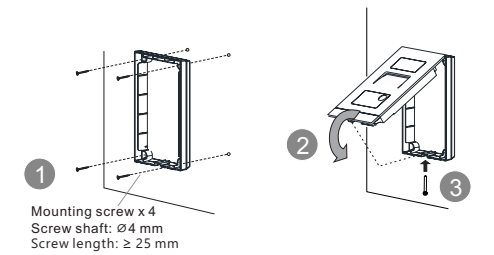

## Unterputz-Montage - Außenstation Mini

Mit Vorinstallationskasten (unit: mm)

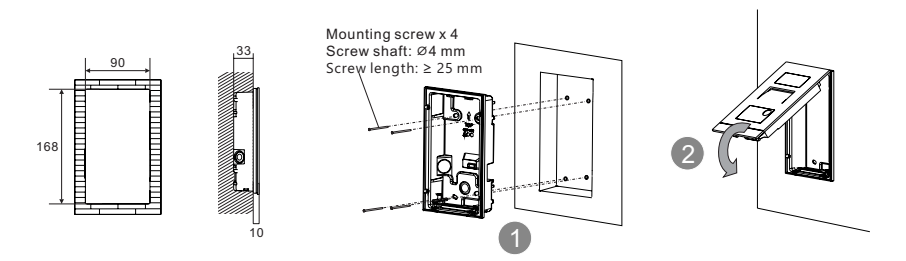

Ohne Vorinstallationskasten (unit: mm)

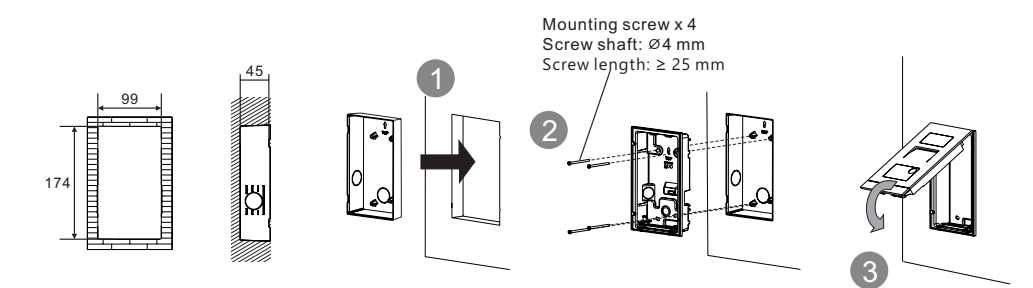

Demontage - Außenstation Mini

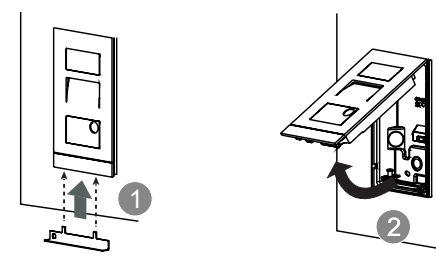

Aufputz-Montage - Innenstation Video 4.3

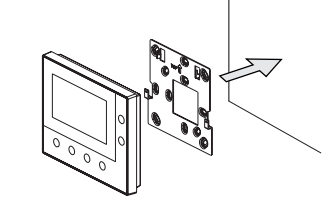

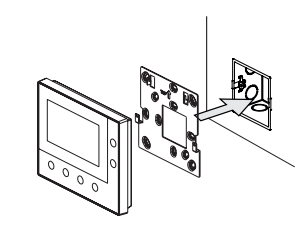

Demontage - Innenstation Video 4.3

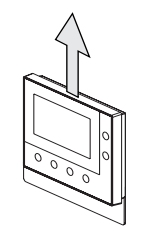

Mini-Außenstation auf Werkseinstellungen zurücksetzen

- 1. Trennen Sie die Spannungsversorgung
- 2. Drehschalter der Adresse auf "0" und alle Dip-Schalter auf "OFF" stellen
- 3. Schließen Sie die Spannungsversorgung an
- 4. Drücken Sie die erste Taste 3 Sekunden lang
- rot

#### Weitere Informationen über das Produkthandbuch

1. Rufen Sie die Online-Webseite auf, indem Sie den QR-Code scannen. 2. Klicken Sie auf die Registerkarte "Downloads", um die Dokumente zu finden.

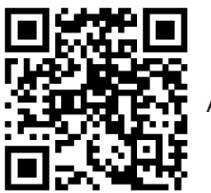

Außenstation Mini

#### Dienst

Hier finden Sie Ihren individuellen Länderkontakt.

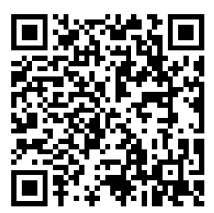

http://new.abb.com/contact-centers

5. Die Entriegelungs-LED blinkt bei Erfolg nacheinander grün, orange und

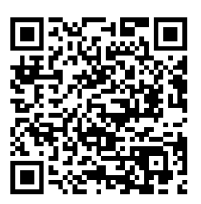

Innenstation Video 4.3

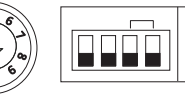

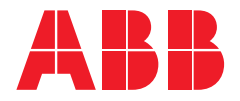

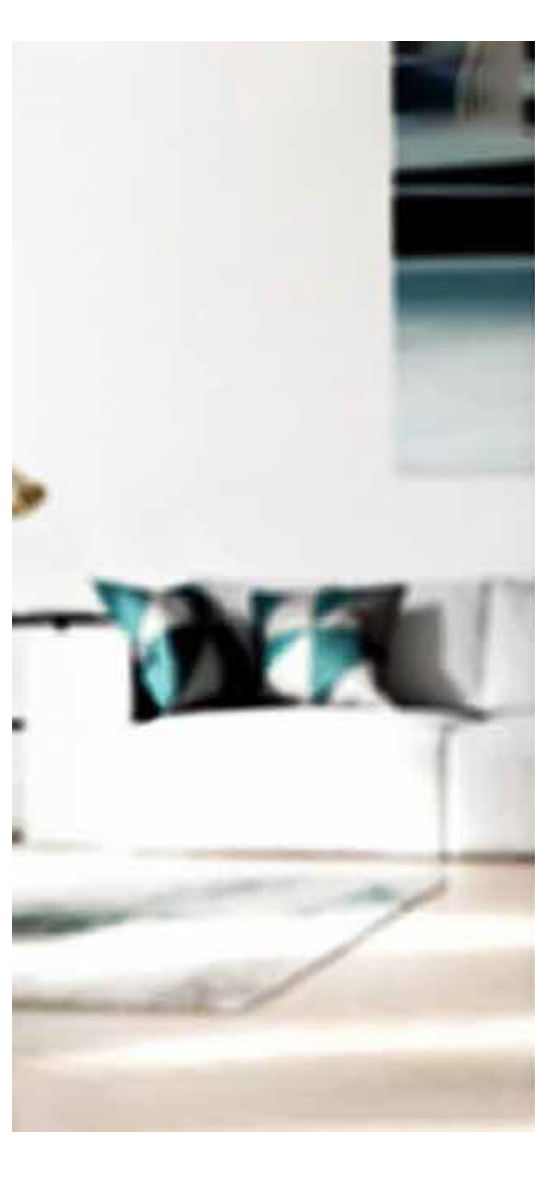

# ABB Xiamen Smart Technology Co., Ltd.

No. 881, FangShanXiEr Road, Xiang'An Industrial Area, Torch Hi-Tech Industrial Development Zone, Xiamen, Fujian, 361000 China Tel: +86 592 295 9000 Fax: +86 592 562 5072

www.abb.com